# **CLO Worksheet Tutorial**

Updated June 2022

### Purpose

As part of the institutional assessment data collection, faculty are required to submit a CLO (Course Learning Outcome) worksheet for each course where they have performed programmatic or institutional assessment. The CLO worksheets can be accessed through TECHWeb. *Note: CLO Worksheets for a given term may take up to 1 month after the end of term to become available.* 

# Materials Needed

- Course Syllabus
- Gradebook available on Canvas or other
- Program Curriculum Map & Cycle available at <u>https://www.oit.edu/academic-excellence/assessment/reports</u>

# Directions

#### **PRE-WORK**

- 1. Check your Program's curriculum map for your course.
  - a. If you are not collecting data on this course this academic year you may un track this course. Skip to step 3a.
  - b. If you are collecting data on this course during this academic year, program outcomes and institutional outcomes should also be listed in the syllabus for the course.
- 2. Identify the **Standard of Success.** Check with your program chair to see what % of students must meet or exceed a predetermined outcome on the assignment to measure your program's success. (Example: 80% of students must meet the outcome for the program to be successful).
- 3. Determine the criteria that indicate students demonstrated proficiency on the outcome in the class. This should be listed in the syllabus. (Example: Students who score 2 or higher on the scoring rubric meet the course learning outcome for the class).

### ENTERING THE COLLECTED DATA

1. Lo into **TECHWeb** (techweb.oit.edu), click on **Faculty Resources** tab, then click on the Course **Learning Ouctoms** icon.

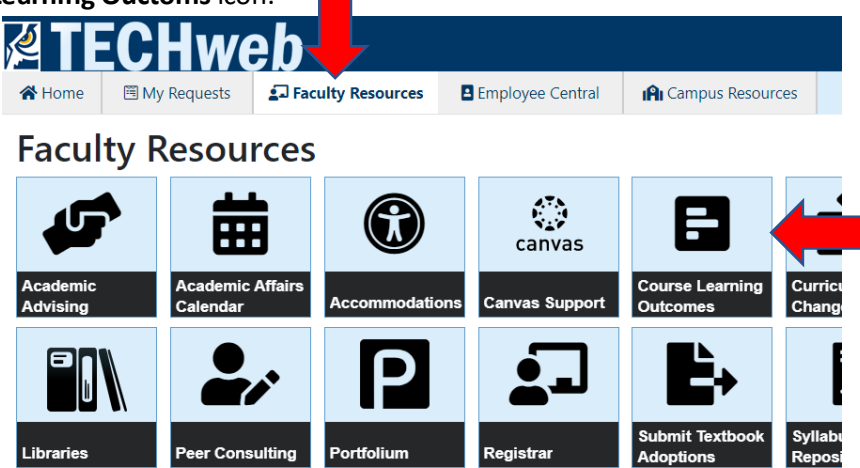

2. Select the **term** the course was taught from the drop down menu. This is the term you performed assessment int his course. Click "Continue"

| Report Learning Outcome Progress for Your<br>Course |                                                               |  |  |  |
|-----------------------------------------------------|---------------------------------------------------------------|--|--|--|
| Select Term                                         |                                                               |  |  |  |
| Winter 2021                                         | \$                                                            |  |  |  |
| Continue                                            |                                                               |  |  |  |
| Oregon Tech Home Page                               | ©2022 Oregon Institute of Technology. All rights<br>reserved. |  |  |  |

- 3. Choose the **course** where you have performed assessment from the list.
  - a. You may "untrack" courses you are not collecting data for by clicking on the "untracked" box.
  - b. You may "revise" courses you have already entered data for to add the ISLO data that aligns with the PSLO outcomes. They appear green when completed.

Report Learning Outcome Progress for Your Course Your Courses for Term 202101

|   | Oregon Tech Home Page    | ©2022 Oregon Institute of Technology. All rights reserved. |
|---|--------------------------|------------------------------------------------------------|
|   | e Back to Term Selection |                                                            |
|   | ML5473 (10918)           | Completed Revice                                           |
|   | MLS471 (10916)           | Uteracked • Not Started                                    |
|   | MLS463 (10914)           | Untracked Ø in Progress                                    |
|   | MLS442 (10911)           | Untracked O Not Santed                                     |
|   | MLS442 (10910)           | Untracked • • Not Started                                  |
| ⇒ | BIO103 (12091)           | Untracked   Not Started                                    |
|   |                          |                                                            |

- 4. Set up the criteria for data collection.
  - a. The **course standards** are the standards that a student must have met in your course that you consider attaining the outcome being assessed. EXAMPLE: Quiz score, Project score, or Rubric grade.

| Co        | urse                                                                                               |       |
|-----------|----------------------------------------------------------------------------------------------------|-------|
| Co        | urse Standards                                                                                     |       |
| Please de | efine the standards for each category that should be met for an outcome to be considered achieved. |       |
| Quizzes   |                                                                                                    |       |
| 0         | %                                                                                                  |       |
| Midterm   | Exam                                                                                               |       |
| 0         | %                                                                                                  |       |
| Final Exa | m                                                                                                  |       |
| 0         | %                                                                                                  |       |
| Other Cr  | iteria                                                                                             |       |
| 80        | %                                                                                                  |       |
| STANDA    | RD OF SUCCESS: A minimum of 80 % of students should meet the standards defined above               | for e |
| learning  | outcome                                                                                            |       |
| Cor       | ntinue Later Next Page →                                                                           |       |
|           |                                                                                                    |       |

- b. Enter the Standard of Success as determined in #2 in the pre-work.
- c. Click Next Page.
- Add Student Learning Outcomes to the course by clicking the "+Add a student learning Outcome" button

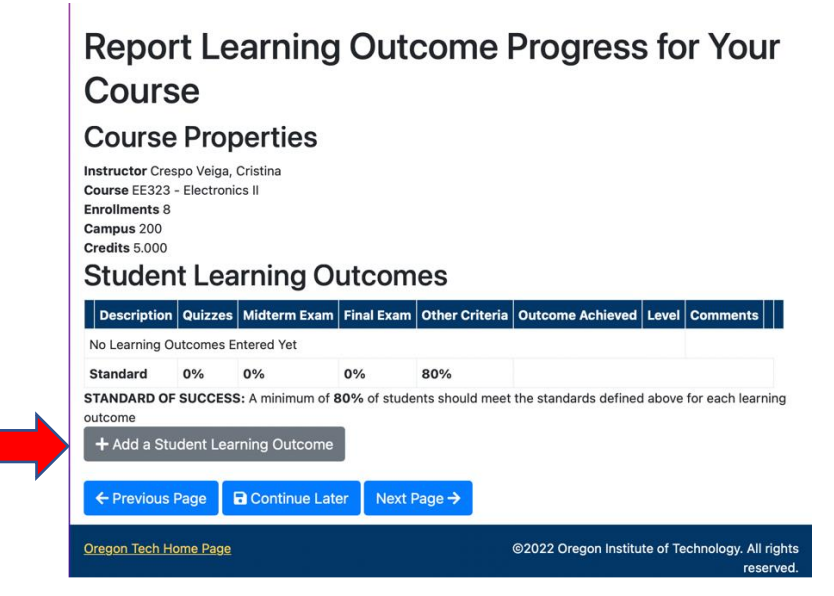

a. Note: If an outcome has been tracked for a particular course, it will still be listed the next time a course is taught. You can adjust or add information to outcomes by clicking the edit icon.

|                                                                                                    |                                      |                          |                               | ~                 | - 0         |
|----------------------------------------------------------------------------------------------------|--------------------------------------|--------------------------|-------------------------------|-------------------|-------------|
| Market Market Production Market Statution   Market Market Production Market Statution   Market Market Production Market Market Production Market Market Production Market Market Production Market Production Market Produ                                                                                                    |                                      |                          |                               | 년 ☆ 💿             | * • •       |
| Perception   Outcome Outcome Processor   Concess and bases to interfere with the welfare of patients. (PLO) %   A dapping statusting and technical conduct, respecting the feelings and needs of others, protecting the confidence of patients information, and never allowing personal %   % %   % %   % %   % %   % %   % %   % %   % %   % %   % %   % %   % %   % %   % %   % %   % %   % %   % %   % %   % %   % %   % %   % %   % %   % %   % %   % %   % %   % %   % %   % %   % %   % %   % %   % %   % %   % %   % %   % %   % %   % %   % %   % %   % %   % %   % %   % %   % %   % %   % %   % <td>lity services 🔋 Strategies for Blood</td> <td>vices E Strateg</td> <td>egies for Blood 🛫</td> <td>E Free Anatomy ar</td> <td>ind</td>                                                                                                    | lity services 🔋 Strategies for Blood | vices E Strateg          | egies for Blood 🛫             | E Free Anatomy ar | ind         |
| More My Requests     My Requests     My Requests |                                      |                          |                               | Racheli           | lle Barrett |
| Report Learning Outcome Progress for Your Course         Course Properties         Instructor Barrett, Rachelle         Course Middle - Foundations of MLS II         Course Middle - Foundations of MLS II         Course Middle - Foundations of MLS II         Course Middle - Foundations of MLS II         Course Middle - Foundations of MLS II         Course Middle - Foundations of MLS II         Course Middle - Foundations of MLS II         Course Middle - Foundations of MLS II         Course Middle - Foundations of MLS II         Course Middle - Foundations of MLS II         Course Middle - Foundations of MLS II         Course Middle - Foundations of MLS II         Course Middle - Foundations of MLS II         Interview Middle - Foundations of MLS II         Course Middle - Foundations of MLS II         Interview Middle - Foundations of MLS II         Course Middle - Foundations of MLS II         Interview Middle - Foundations of MLS III         Interview Middle - Foundations of MLS III         Interview Middle - Foundations of MLS III         Interview Middle - Foundation I Interview Middle - Foundation I Intervi                                                                                                    |                                      |                          |                               |                   |             |
| Structure Learning Outcomes         Description       Outzer       Midterm<br>Learning       Midterm       Pre-<br>training         Choose an appropriate statistical analysis for a given research question.(CLO)       Sile Audition       Sile Auditor       Pre-<br>contention       Sile Auditor       Sile Auditor       Sile Audito                                                                                                    |                                      |                          |                               |                   |             |
| Description         Quizze         Mathemmetry free           Choose an appropriate statistical analysis for a given research question.(CLO)         Statistical conduction         Statistical conduction         Statistical conduction         Statistical conduction         Statistical conduction         Statistical conduction         Statistical conduct, respecting the feelings and needs of others, protecting the confidence of patient information, and never allowing personal and ethical conduct, respecting the feelings and needs of others, protecting the confidence of patient information, and never allowing personal         Statistic consistent with the welfare of patients, (PLO)         Statistic consistent with philosophies of quality assurance, continuous quality improvement, laboratory education, fiscal resource management.(PLO)         Statistic consistent with philosophies of quality assurance, continuous quality improvement, laboratory education, fiscal resource management.(PLO)         Statistic consistent with philosophies of quality assurance, continuous quality improvement, laboratory education, fiscal resource management.(PLO)         Statistic consistent with philosophies of quality assurance, continuous quality assurance, continuous quali                                                                                                    |                                      |                          |                               |                   |             |
| 2         Activity Professional and ethical conduct; respecting the results and logical Trinking(SLO)         \$\$         \$\$         \$\$         \$\$         \$\$         \$\$         \$\$         \$\$         \$\$         \$\$         \$\$         \$\$         \$\$         \$\$         \$\$         \$\$         \$\$         \$\$         \$\$         \$\$         \$\$         \$\$         \$\$         \$\$         \$\$         \$\$         \$\$         \$\$         \$\$         \$\$         \$\$         \$\$         \$\$         \$\$         \$\$         \$\$         \$\$         \$\$         \$\$         \$\$         \$\$         \$\$         \$\$         \$\$         \$\$         \$\$         \$\$         \$\$         \$\$         \$\$         \$\$         \$\$         \$\$         \$\$         \$\$         \$\$         \$\$         \$\$         \$\$         \$\$         \$\$         \$\$         \$\$         \$\$         \$\$         \$\$         \$\$         \$\$         \$\$         \$\$         \$\$         \$\$         \$\$         \$\$         \$\$         \$\$         \$\$         \$\$         \$\$         \$\$         \$\$         \$\$         \$\$         \$\$         \$\$         \$\$         \$\$         \$\$         \$\$         \$\$         \$\$         \$\$         \$\$         \$\$         \$\$                                                                                                    | Final Other C<br>Exam Criteria       | Final Othe<br>Exam Crite | her Outcome<br>teria Achieved | mmen              | ntr         |
| 2       Act with Professional and ethical conduct, respecting the feelings and needs of others, protecting the confidence of patient information, and never allowing personal       %       %         2       Act with Professional and ethical conduct, respecting the feelings and needs of others, protecting the confidence of patient information, and never allowing personal       %       %       %         3       Administrative skills consistent with philosophies of quality assurance, continuous quality improvement, laboratory education, fiscal resource management.(PLO)       %       %       %         4       Apply safety and fovernmental regulations and standards to medical laboratory practice.(PLO)       %       %       %                                                                                                    | % 100% Y                             | % 100%                   | 7% Yes                        | (No. 1            | <b>Ø</b>    |
| 3 Administrative skills consistent with philosophies of quality assurance, continuous quality improvement, laboratory education, fiscal resource management (PLO) % % % %<br>4 Apply safety and fovernmental regulations and standards to medical laboratory practice.(PLO) % % % %                                                                                                    | % % !                                | % %                      | No                            | (None)            | <b>8</b>    |
| 4 Apply safety and fovernmental regulations and standards to medical laboratory practice.(PLO) % % %                                                                                                    | 5 5 7                                | % %                      | No                            | (None)            | 8           |
|                                                                                                    | % % I                                | % %                      | No                            | (None)            | 8           |
| 5 Effective communication skills to ensure accurate and appropriate information transfer.(PLO) % % %                                                                                                    | % %                                  | % %                      | No                            | (None)            | <b>2</b>    |
| Standard 0% 0% 0%                                                                                                    | 0% 0%                                | 0% 0%                    |                               |                   |             |

- b. Note: Multiple outcomes may be tracked for a single course.
- 6. In the **Add Student Learning Outcomes** window that opens, click on the Define Outcomes icon to enter CLO, PSLO and ISLO wording.

| Outcome                                                 |        |
|---------------------------------------------------------|--------|
| also fulfills                                           |        |
| <ul> <li>Quantitative Literacy and Reasoning</li> </ul> | (ISLO) |
| Define Outcome                                          |        |
| Complexity                                              |        |
|                                                         |        |
| Not Applicable                                          |        |
| Foundational                                            |        |
| Practice                                                |        |
| Capstone                                                |        |
| Custom Criteria                                         |        |
| Other Criteria                                          | Value  |
| PDE #10 of grade 2 or greater                           | 100    |
| Outcome Achieved                                        |        |
|                                                         |        |
| Yes                                                     |        |
| Comments and Strategies to Improve CLO                  |        |
|                                                         |        |
|                                                         |        |
|                                                         |        |

a. Check the course learning outcome box. Enter your **Course Learning Outcome** (CLO) that corresponds to the assessment you performed. This should be one of the course learning outcomes from your syllabus.

| уре         |                   |    |  |
|-------------|-------------------|----|--|
| Course Le   | earning Outcome   |    |  |
| Program I   | Learning Outcome  |    |  |
| Institution | al Learning Outco | me |  |

b. If applicable, Check the **Program Learning Outcome** box. Select your Degree Program by clicking the blue lettering. A list of programs will appear. Choose your program from the list, then Click Save Selections.

| Add | Student | Learning | Outcome |
|-----|---------|----------|---------|
|-----|---------|----------|---------|

| Type Course Learning Learning Outcome Choose an app | g Outcome<br>Description<br>propriate statistica | al analysis for a giv | ven research ( |
|-----------------------------------------------------|--------------------------------------------------|-----------------------|----------------|
| 🗹 Program Learni                                    | ng Outcome                                       |                       |                |
| Select Degree                                       | Programs                                         |                       |                |
| □ APEP                                              | ASCS                                             | □ ASPT                | BACC           |
| □ BBHS                                              | □ BCE                                            | 🗆 ВСМР                | BCOM           |
| 🗆 ВСҮВ                                              | 🗆 BDH                                            | □ BDHO                | BECH           |
| □ BECO                                              | □ BEE                                            | □ BEET                | 🗆 ВЕМВ         |
| BEMS                                                | 🗆 BES                                            | BGMG                  | BGMS           |
| 🗆 BHAD                                              | 🗆 внсм                                           | 🗆 вні                 | BHRO           |
| 🗆 BIT                                               | 🗆 BMAN                                           | □ BME                 | □ BMET         |
| □ BMKT                                              | BMLS                                             | 🗆 ВМТН                | □ BNUC         |
| □ BNUR                                              | 🗆 BOAS                                           | BOMG                  | 🗆 ВРНМ         |
| □ BPSO                                              | □ BPSY                                           | □ BPWR                | BRCO           |
| BRCP                                                | □ BREE                                           | BRSC                  | 🗆 BRSO         |
| □ BSBM                                              | □ BSOF                                           | □ BSON                | 🗆 BSOO         |
| 🗆 BTM                                               | □ BVT                                            | 🗆 BVTO                | DMAR           |
| DMOE                                                | □ DMSE                                           | 🗆 МАВА                | □ MAH          |
| □ MCE                                               |                                                  | □ MMFT                | □ MREE         |
| □ MSE                                               |                                                  |                       |                |
| Save Selection                                      | s K                                              |                       |                |

Click on the **Program learning Outcome** (PSLO) listed that applies. If your program learning outcome isn't on the list or needs wording updated, you may enter the correct wording by free text in the space at the bottom.

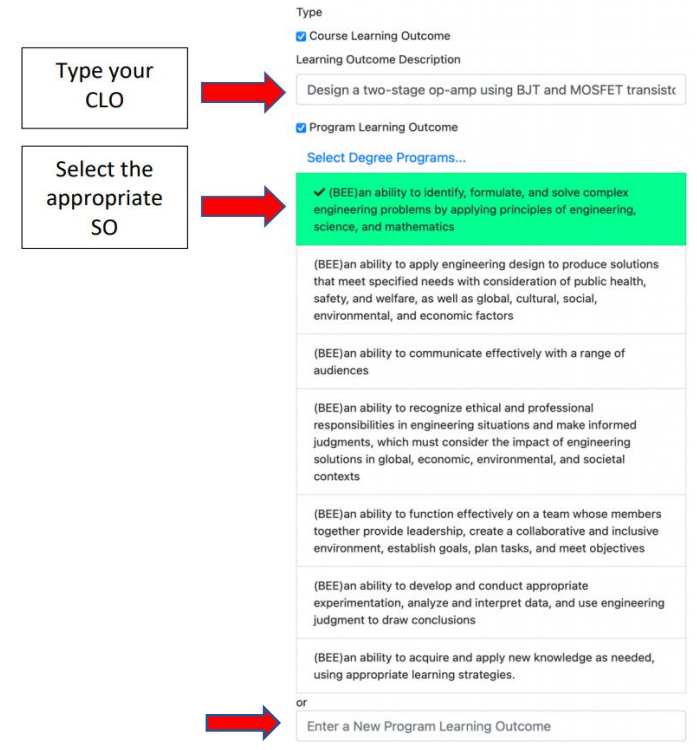

c. Scroll down on this sheet to select the appropriate **Institutional Learning Outcome** (ISLO) that applies. Complete the set up by clicking on Set Outcome Definition.

|             | (BMLS)Effective communication skills to ensure accurate and<br>appropriate information transfer.       |
|-------------|----------------------------------------------------------------------------------------------------|
|             | or                                                                                                    |
|             | Enter a New Program Learning Outcome                                                                   |
|             | Institutional Learning Outcome                                                                         |
| Select the  | Select Insitutional Learning Outcomes fulfilled                                                        |
| appropriate | Communication                                                                                          |
| ISLO        | Teamwork                                                                                               |
|             | Ethical Reasoning                                                                                      |
|             | Inquiry & Analysis , Problem Solving, Information Literacy, Critical<br>Analysis, and Logical Thinking |
|             | Quantitative Literacy and Reasoning                                                                    |
|             | Diverse Perspectives , Cultural Sensitivity & Global Awareness                                         |
|             | Set Outcome Definition                                                                                 |

- 7. You will be returned to the Add Student Learning Outcomes window.
  - a. Select the level of **complexity** as it applies to the measured outcome. Use the pull down menu to select **Foundational, Practice, or Capstone** as defined in your program assessment report for this outcome.
  - b. Fill in the Value box with the % of students that met your specified Course Standard criteria of achievement on the assignment from step #4. In Other Criteria, you should list particulars of the assignment, such as a particular course standard used for grading the assignment. (In this example, a rubric grade of 2 or greater was deemed acceptable performance on the assignment. 100% of students achieved this outcome)
  - c. Compare the value in the value box to the **Standard of Success** listed in step #4 to determine if the outcome was attained for the course. Beneath the **Outcome Achieved** heading, use the pull down to answer yes or no. (In this example the standard of success was 95%. Since 100% of students met the course standard, the outcome was achieved.)

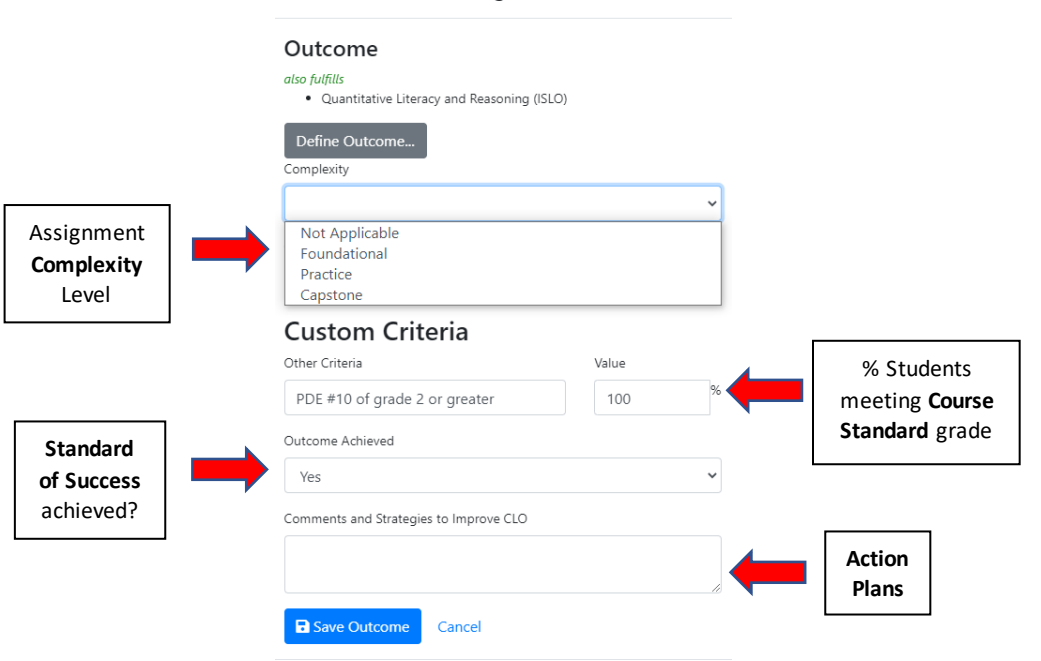

Add Student Learning Outcome

- Enter any changes you wish to make to the assignment or instruction leading up to the assignment in the bottom box labeled "Comments and Strategies to Improve CLO".
   These are Action plans and will be summarized in your programmatic assessment report.
- e. Complete the entry by clicking on the Save Outcome icon.

8. You will be returned to the student Learning Outcomes list. This summarizes the outcomes measured in the course. If the course has been appropriately aligned with either PLO, ISLO or both, then you will see the words "also fulfills" beneath the CLO outcome title.

| Quizzes | Exam                          | Final<br>Exam                                                                                                    | Other<br>Criteria                                                                                                    | Outcome<br>Achieved                                                                                                    | Comment                                                                                                    | •                                                                                                    |
|---------|-------------------------------|----------------------------------------------------------------------------------------------------|----------------------------------------------------------------------------------------------------|----------------------------------------------------------------------------------------------------|----------------------------------------------------------------------------------------------------|----------------------------------------------------------------------------------------------------|
| %       | %                             | %                                                                                                    | 100%                                                                                                    | Yes                                                                                                    | (None)                                                                                                    | Ø                                                                                                    |
| %       | %                             | %                                                                                                    | 92%                                                                                                    | Yes                                                                                                    | (None)                                                                                                    | Ø                                                                                                    |
| %       | %                             | %                                                                                                    | 100%                                                                                                    | Yes                                                                                                    | (None)                                                                                                    | 8                                                                                                    |
| %       | %                             | %                                                                                                    | 92%                                                                                                    | Yes                                                                                                    | (None)                                                                                                    | 2                                                                                                    |
| %       | %                             | %                                                                                                    | 88%                                                                                                    | Yes                                                                                                    | (None)                                                                                                    | 8                                                                                                    |
| 0%      | 0%                            | 0%                                                                                                    | 0%                                                                                                    |                                                                                                    |                                                                                                    |                                                                                                    |
|         | %<br>%<br>%<br>%<br><b>0%</b> | %         %           %         %           %         %           %         %           %         %           %         %           %         %           %         %           %         %           %         %           %         %           %         %           %         % | No.         No.           No.         No.           No.         No.           No.         No.           No.         No.           No.         No.           No.         No.           No.         No.           No.         No.           No.         No.           No.         No.           No.         No.           No.         No. | %         %         %         %         %         100%           %         %         %         %         100%           %         %         %         %         92%           %         %         %         %         92%           %         %         %         %         92%           %         %         %         %         92%           %         %         %         %         92%           %         %         %         %         92%           %         %         %         %         92%           %         %         %         %         92% | Control         Control         Control         Vers           75         75         75         75         75         Vers           75         75         75         75         9275         Vers           76         76         76         76         9275         Vers           76         76         76         76         9275         Vers           76         76         76         76         9275         Vers           76         76         76         8275         Yers           76         76         76         8275         Yers | No.         No.         No.         No.         No.           %         %         %         100%         Yes         (None)           %         %         %         22%         Yes         (None)           %         %         %         100%         Yes         (None)           %         %         %         100%         Yes         (None)           %         %         %         100%         Yes         (None)           %         %         %         22%         Yes         (None)           %         %         %         85%         Yes         (None)           %         %         %         85%         Yes         (None)           %         %         %         85%         Yes         (None) |

- 9. When ALL outcomes have been added and entered for the course, move to the **Next Page** by clicking the icon.
- The following screen asks you to report the Drop/Fail/Withdrawal/Incomplete (DFWI) rate for your course. You can access this information by clicking on the link to the DFWI Dashboard. Enter the DFWI rate.

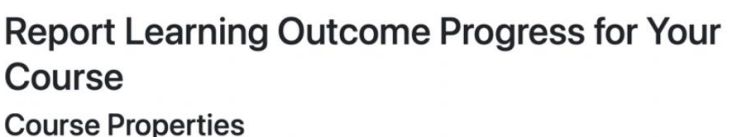

```
Instructor Crespo Veiga, Cristina
Course EE323 - Electronics II
Enrollments 8
Campus 200
Credits 5.000
Course Drop/Fail/Woordrawl(DFWI) Results
You will need to use the DFWI Dashboard in order to retrieve this information
```

a. Look at the equity data on the dashboard. Are you able to identify any attainment gaps among the different equity groups? If your numbers are low, you may need to look at historical data to determine whether there is any trend in equity gaps.

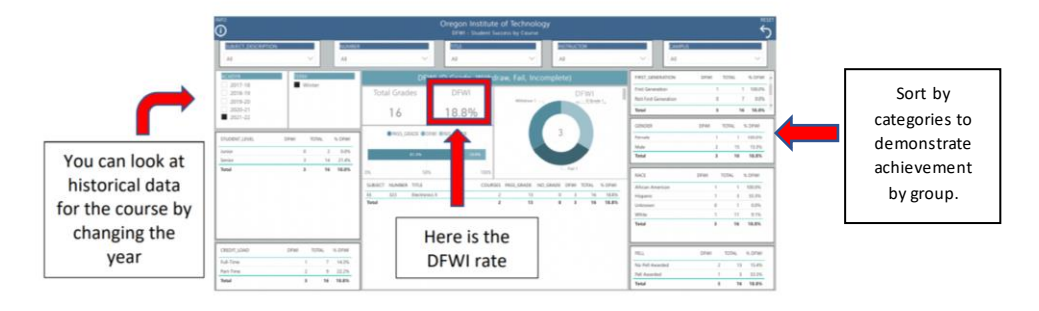

b. If **DFWI** is higher than 12% (which is the OIT average), you will need to provide an explanation or a plan of action to try and improve it in the future. Return to the CLO worksheet to enter the DFWI and Answer the question: "Is there an equity gap?".

|                 | Course Drop/Fail/Withdrawl(DFWI) Results                                                                                                    |
|-----------------|----------------------------------------------------------------------------------------------------|
| Enter DEWI rate | You will need to use the DFWI Dashboard in order to retrieve this information                                                                                                    |
| from the DEM/   | DFWI Rate                                                                                                    |
| from the DFWI   | 18.8 %                                                                                                    |
| dashboard       | If the DFWI rate is >12% please explain why it is high? Where is it occurring, what sub-groups and what do you plan to do to correct it?                                                                                                    |
|                 | DFWI rate of around 20% is fairly normal for this course. In this case, out of 16 students, 3 were DFWI (1<br>D, 1 F, 1W). Due to the low numbers, it is hard to identify meaningful trends. Historical data reveals no<br>non-idented mark name. |
|                 | Please break down across sub-groups such as gender, racial groups, first-generation students and socio-economic<br>status (Pell Grant).                                                                                                    |
| _               | Is there an equity gap?                                                                                                    |
| _               | No or Not Enough Data to Tell                                                                                                    |
|                 | ← Previous Page 🔒 Save and Continue Later 😂 Submit                                                                                                    |

c. Once complete click Submit icon.